# 能力测评服务

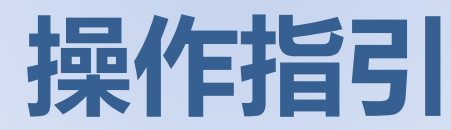

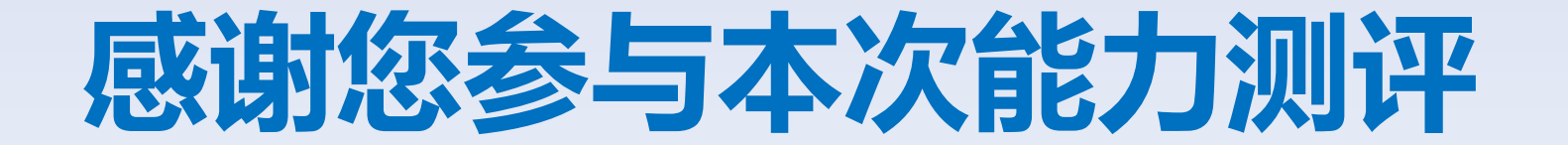

# 本次测评一共分为5步

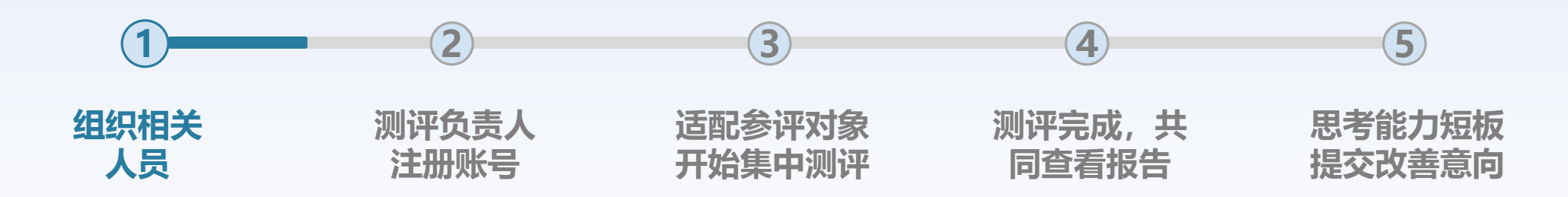

① 测评负责人 1人

② 建议参与测评的人员, 6~10名左右

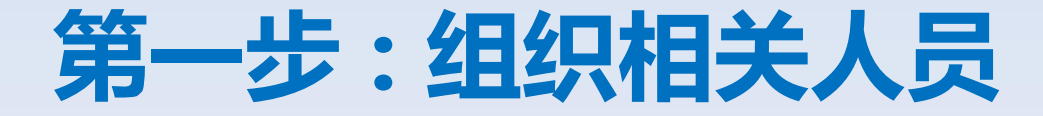

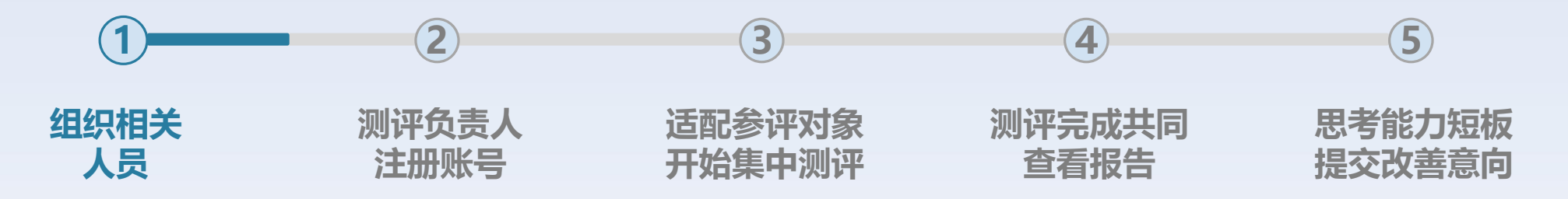

如何选择参与测评的6~10名人员?

本次测评涉及的业务较深,测评模型5~10个模块不等,对贵司的业务提升具有很强的指导意义,每个业务模 块对应不同的岗位类型来评估,我们建议您召集:

销售/市场、供应链、研发、生产制造/质量、信息化/精益等 部门负责人或经理级岗位,确保对公司业务的深度诊断

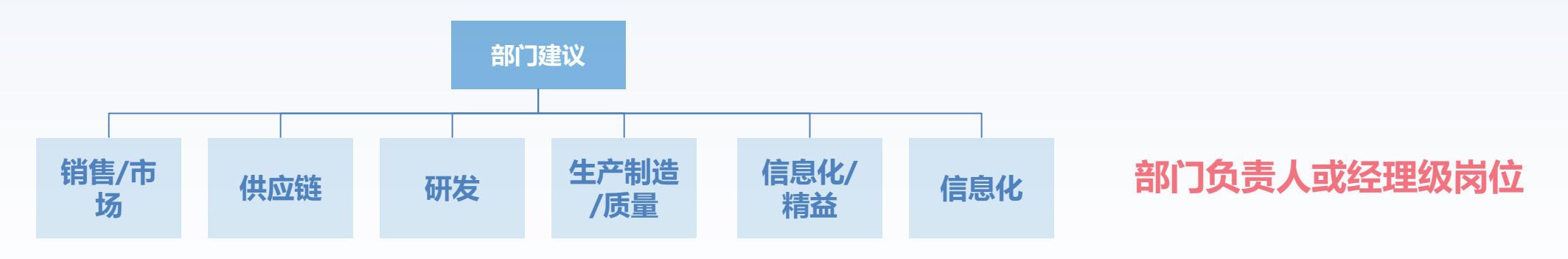

本次预计测评时间大致1~2小时,对贵司共有500+能力侦测点进行诊断,请参与测评的人员 一起共同完成,评估完成后可实时查看报告,结合报告请对公司的核心能力认真分析,提 交改善期望,并获取专业的能力改善指导

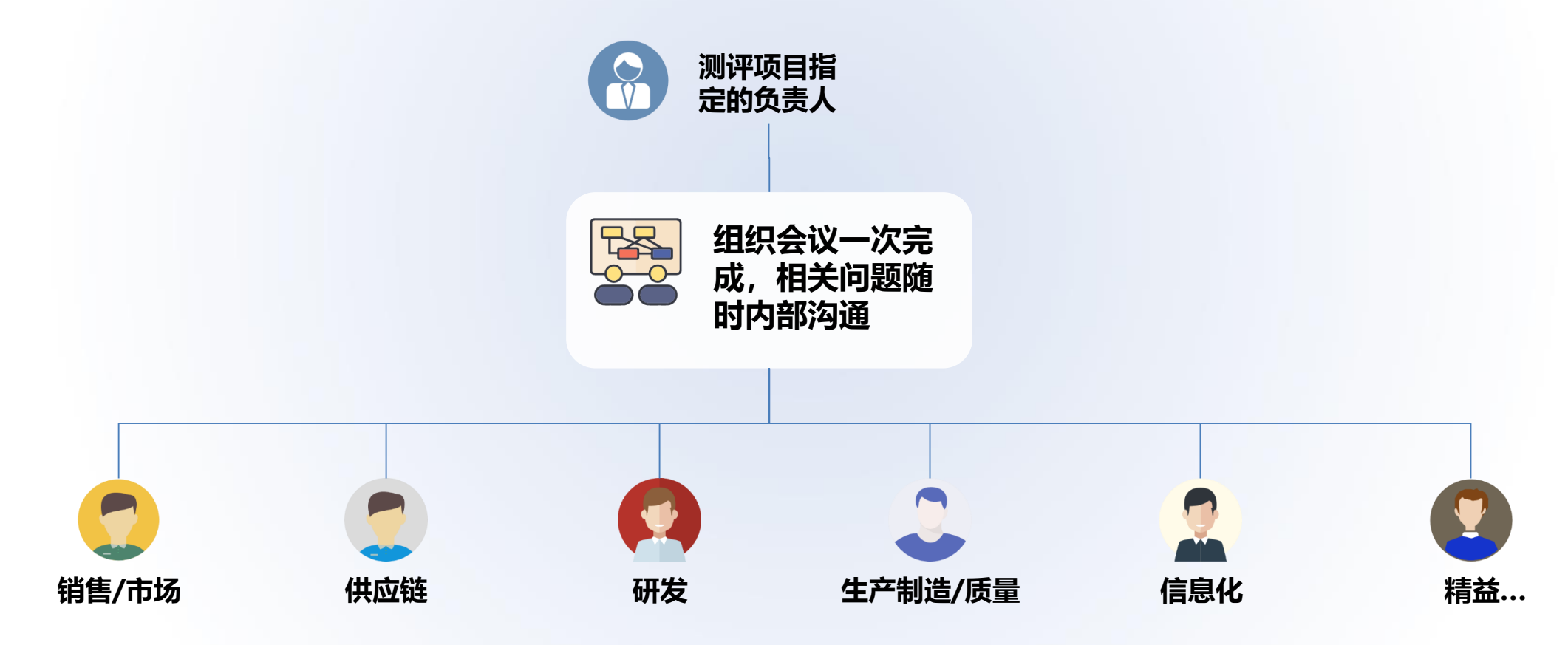

# 第二步:测评负责人注册账号

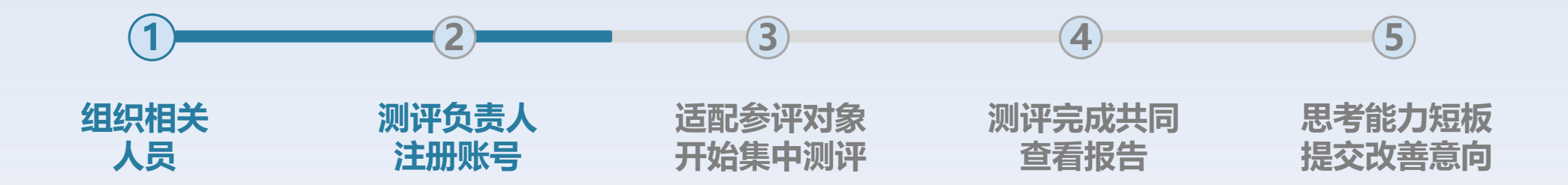

#### ① 注册账号需要使用手机号进行注册

② 测评负责人一人注册即可,其他参评人在开始测评前由测评负责人添加到测评系统,切勿都注册

# 测评负责人注册账号,参评人请不要单独注册

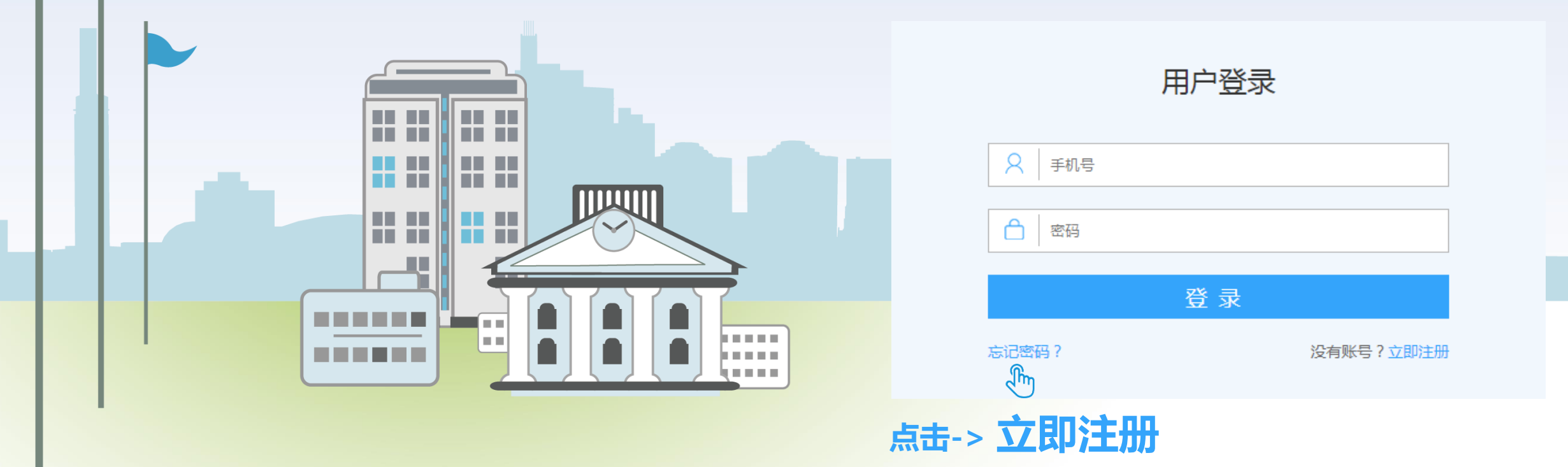

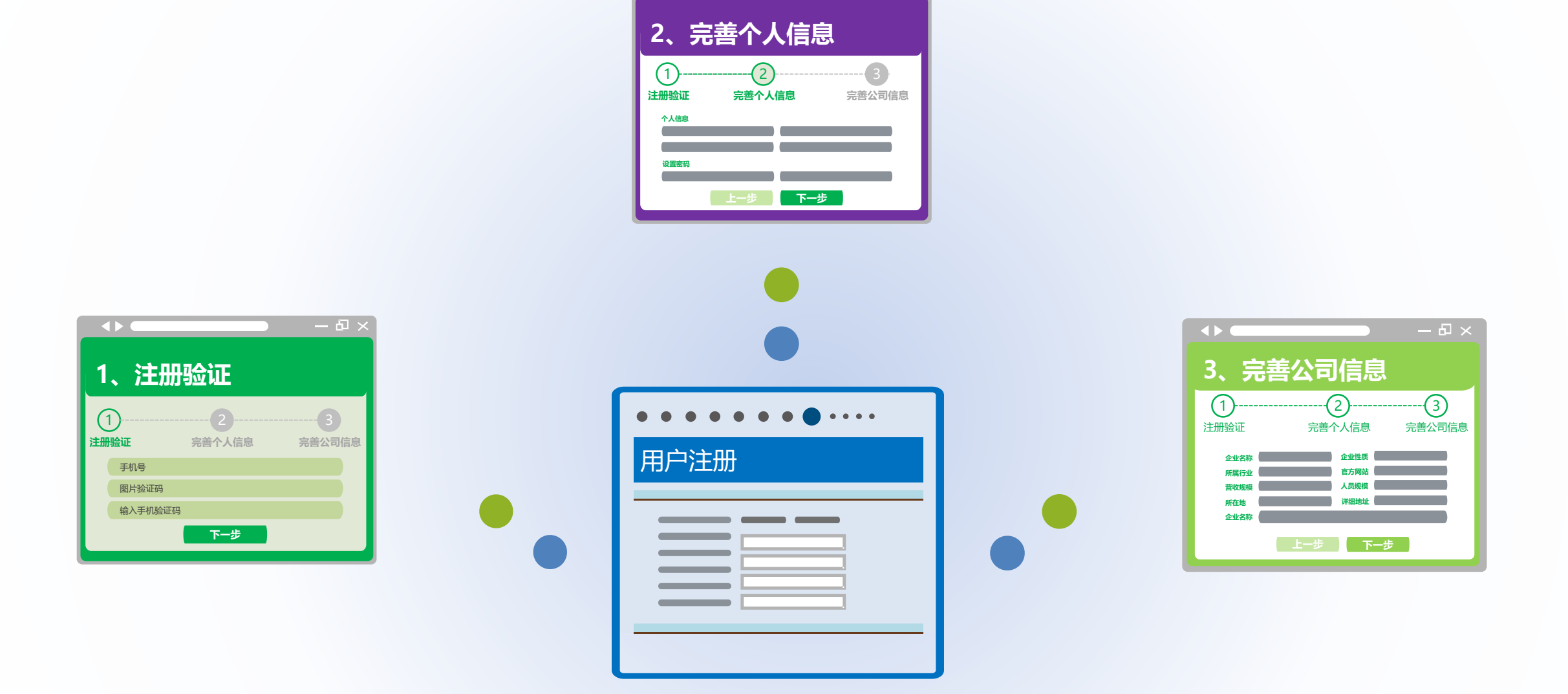

## 注册分为三步: 注册验证、完善个人信息、完善公司信息

|          |             | — 日 ×       |
|----------|-------------|-------------|
| 1、注      | 册验证         |             |
| <br>注册验证 | 2<br>完善个人信息 | 3<br>完善公司信息 |
| 手机号      |             |             |
| 图片验证     | 玛           |             |
| 输入手机     | 脸证码         |             |
|          | 下一步         |             |
|          |             |             |

第一步: 注册验证

|                         |                 | 用户注册       |                  |  |
|-------------------------|-----------------|------------|------------------|--|
|                         | 1               |            | 3                |  |
| ž                       | 主册验证            | 完善个人信息     | 完善公司信息           |  |
| 、日本                     | 手机号             | 航 输入       | 手机号              |  |
|                         | 请输入图形           | 验证码 输入图形验证 | F7 n5            |  |
|                         | 验证码             | ዀ 输入短信验证   | <b>码</b> 重新获取验证码 |  |
| <br>■<br>■<br>注<br>勾选 m | 输证码<br>册即同意 《今》 | 易强企使用协议》   | 已有账号?去登录         |  |
|                         |                 | 下一步        | Ĵm               |  |
|                         |                 |            | ── 点击下一步         |  |

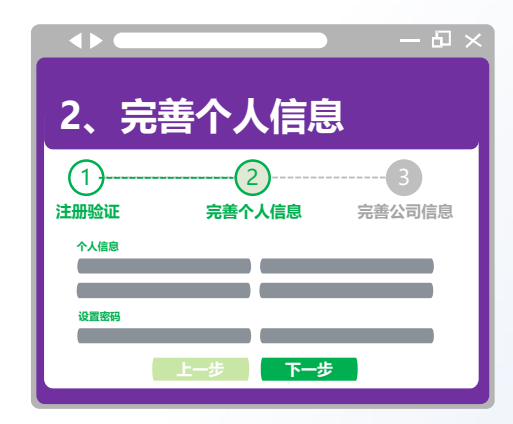

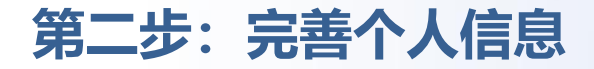

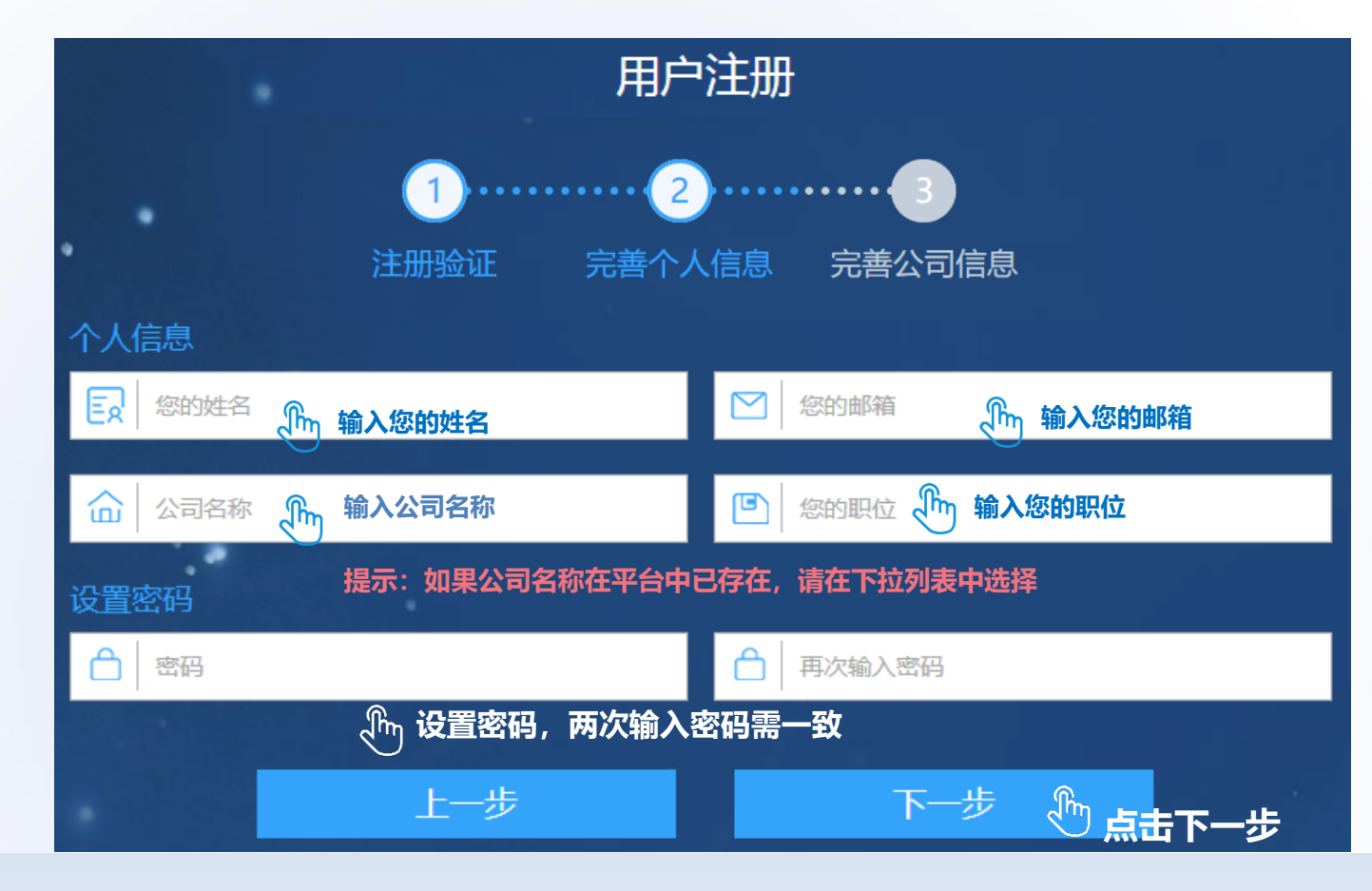

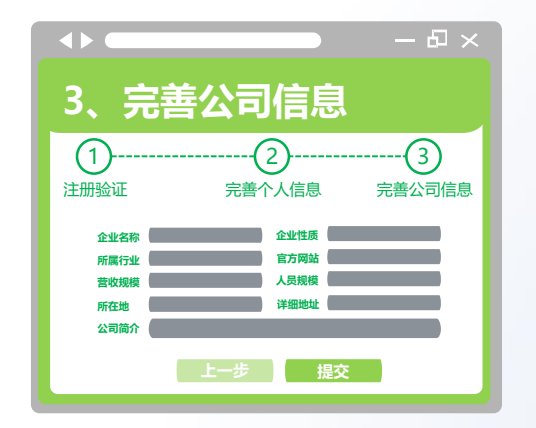

# 第三步:完善公司信息, 匹配专属测评模型

请务必正确选择公司所属行业, 一旦提交后后将不能修改,如 果公司的业务涉及多个行业, 在此请选择公司主营业务所对 应的行业

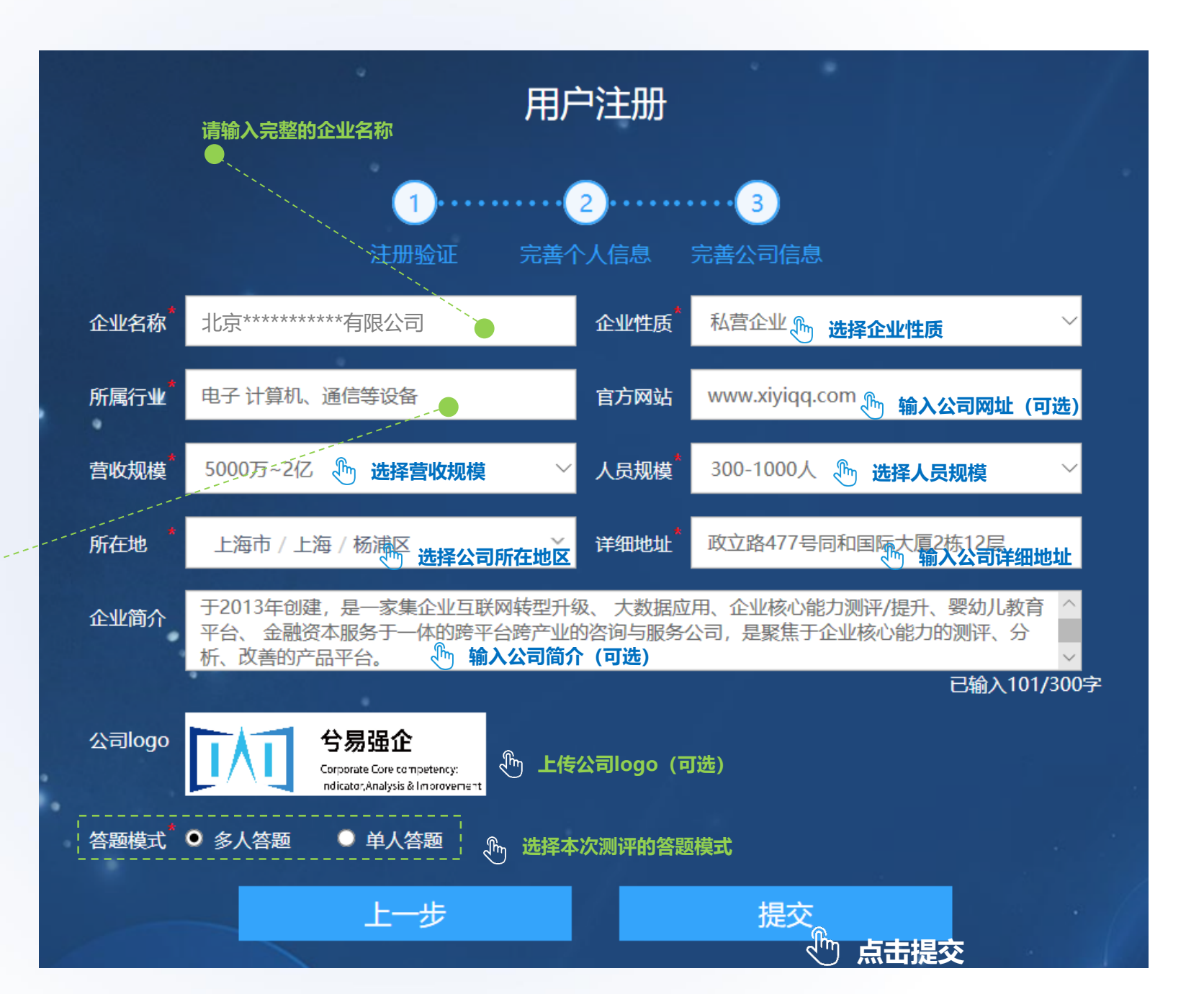

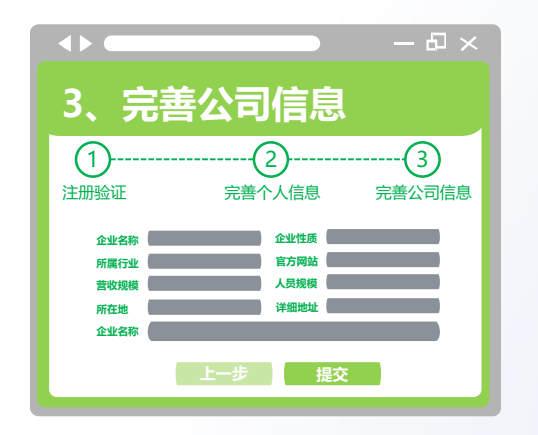

## 第三步:完善公司信息, 匹配专属测评模型

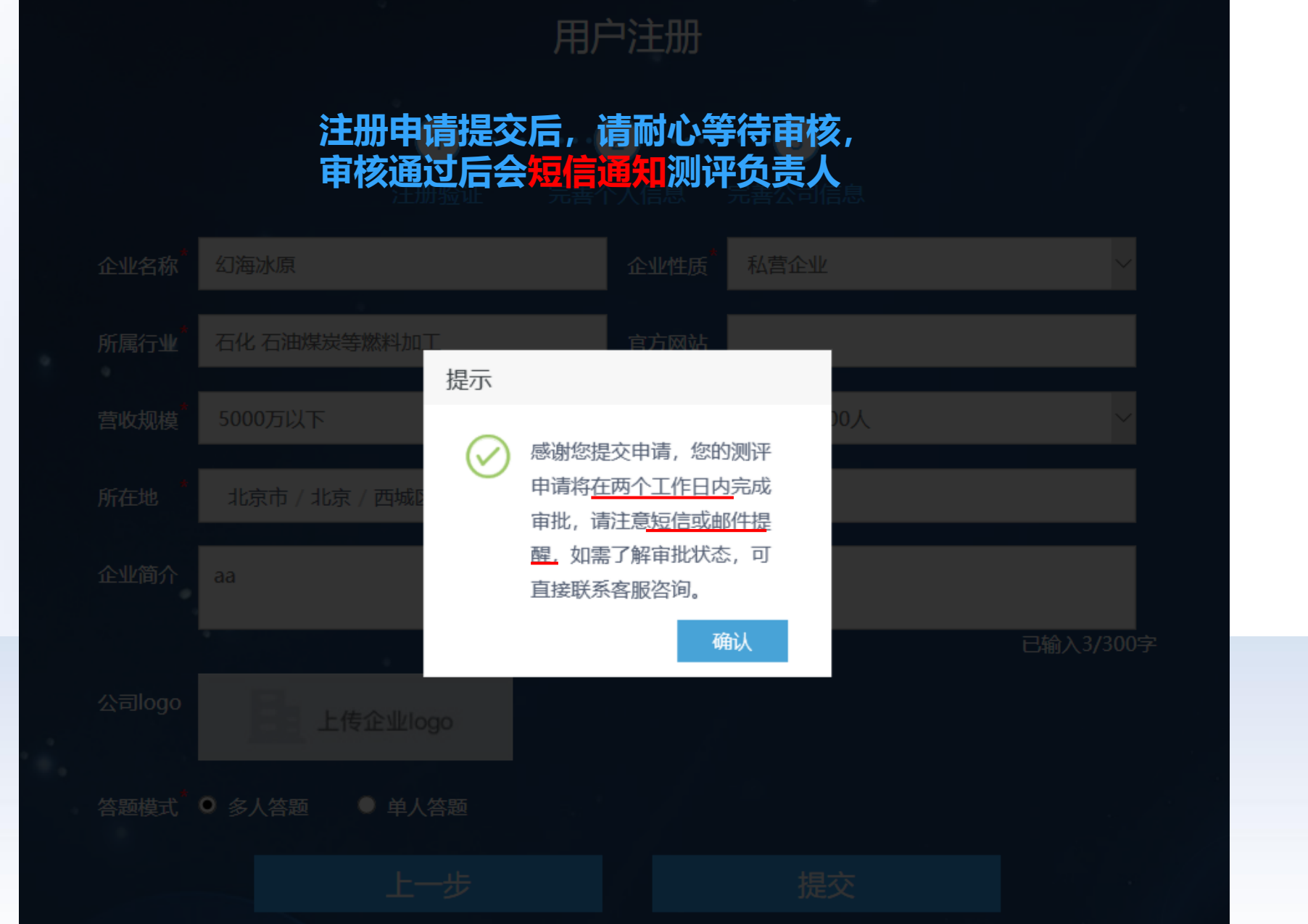

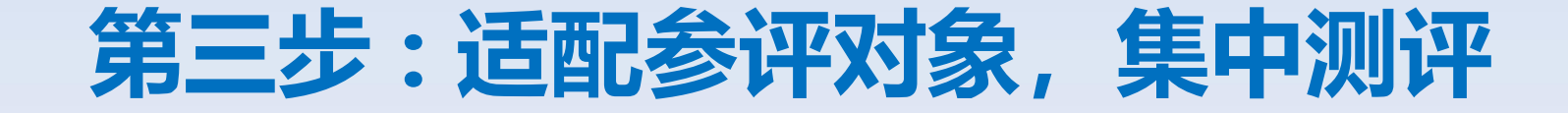

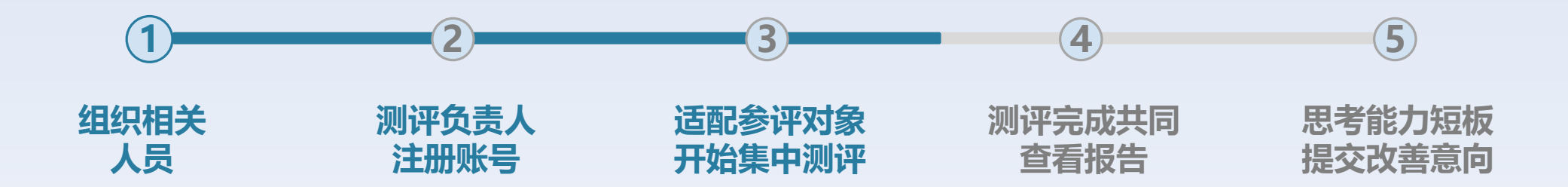

测评申请通过后,测评负责人会接收到短信通知,可直接登录账号 若注册选择的是单人答题模式,则测评负责人可直接登录开始测评; 若注册选择的是多人答题模式,则需测评负责人进行参评人员的配置,提交后开始测评。

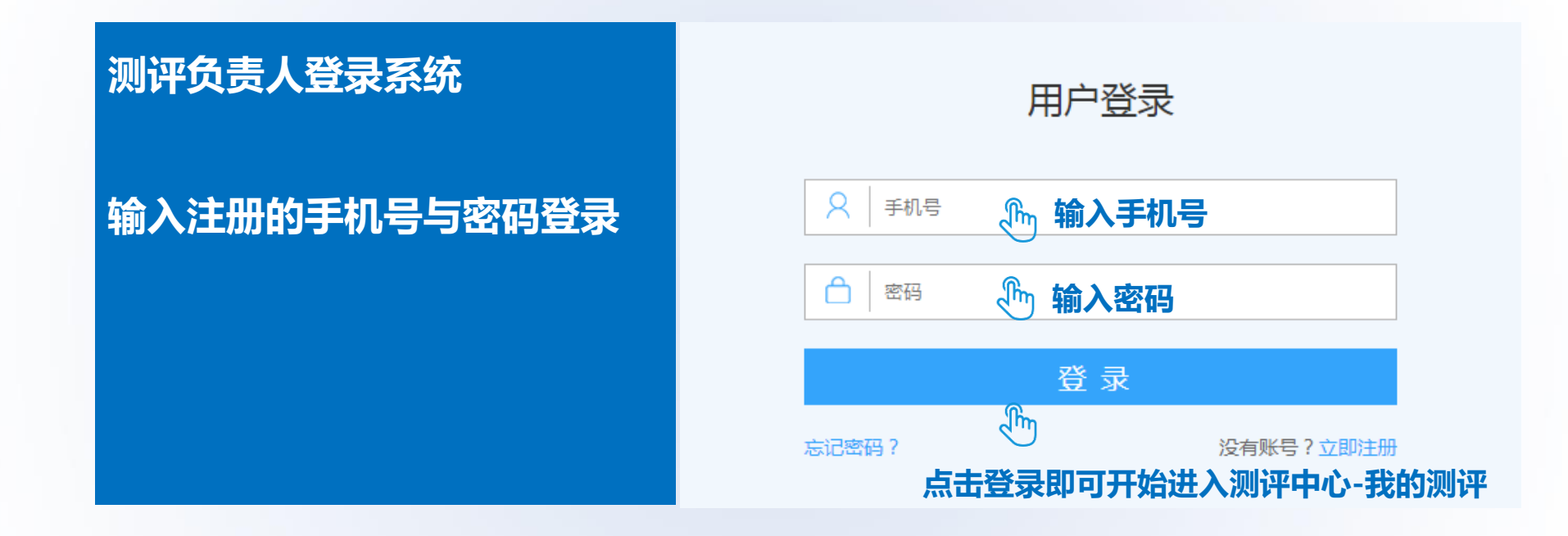

### ① 单人答题模式,登录成功后,进入测评中心-我的测评,您即可直接开始测评

XXX

我的测评

XXXXX测评项目

XXXX XXX

1

1

通

点击开始测评

 $\rightarrow$ 

57

### ② 多人答题模式,登录成功后,进入测评中心-我的测评,您需先配置参评对象

|            |           |     | F      |        |  |
|------------|-----------|-----|--------|--------|--|
|            |           |     |        |        |  |
| XXX        | XXXXX测评项目 | XXX | XXX 2  | XXX    |  |
| דיועאניםאל |           |     | 配置参评对象 |        |  |
|            |           |     | 古山     | 配置参评对象 |  |

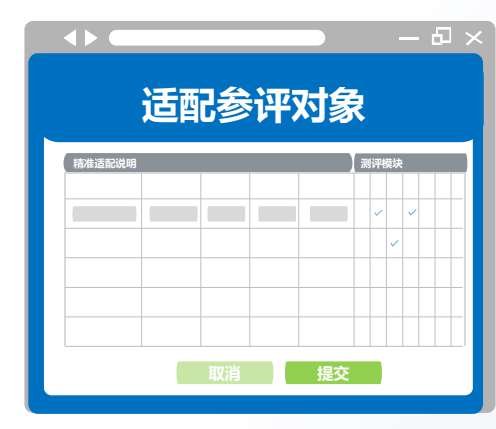

# 适配参评对象,将测评模块与企业参评人员进行关联,以便于更精准 的评估企业的核心能力

#### 首先, 了解不同的测评模块一般由哪些岗位来评估

| 模块 | 营销    | 交付  | 制造           | 产品 | 质量          | 服务        | 成本          | 战略    | 系统         | 工业互联<br>网建设 | ••••• |
|----|-------|-----|--------------|----|-------------|-----------|-------------|-------|------------|-------------|-------|
| 部门 | 销售/市场 | 供应链 | 生产制造/<br>供应链 | 研发 | 生产制造<br>/质量 | 销售/市<br>场 | 精益/生产<br>制造 | 销售/市场 | 信息化/精<br>益 | 信息化         | ••••• |

#### 我们设置了一些标准岗位,为了更精准的进行分析,请将参评人员与这些标准岗位关联起来

| 模块 | 营销                                                | 交付                                                                                | 制造               | 产品                                | 质量               | 服务                             | 成本                                        | 战略                     | 系统                                 | 工业互联网<br>建设              |
|----|---------------------------------------------------|-----------------------------------------------------------------------------------|------------------|-----------------------------------|------------------|--------------------------------|-------------------------------------------|------------------------|------------------------------------|--------------------------|
| 部门 | 销售/市场                                             | 供应链                                                                               | 生产制造/供<br>应链     | 研发                                | 生产制造<br>/质量      | 销售/市场                          | 精益/生产制<br>造                               | 销售/市场                  | 信息化/精益                             | 信息化                      |
|    | 营销经理市场<br>分析经理<br>渠道经理客户<br>经理CPM<br>电商经理<br>品牌经理 | 采购经理<br>SRM经理供<br>应链计划经理<br>采购寻源经理<br>物流经理零部<br>件工程交付经理<br>现场施工经理<br>库管经理<br>营销经理 | 制造经理设备<br>经理库管经理 | 产品设计经理<br>研发项目经理<br>FPM<br>技术创新经理 | 质量体系经理<br>质量改善经理 | 服务经理<br>培训经理<br>质量改善经理<br>客户经理 | IE (工业工程)<br>经理<br>成本分析经理<br>采购经理<br>营销经理 | 战略经理营销<br>经理CPM<br>总经理 | 流程优化经理<br>IT项目经理<br>BI分析经理<br>IE经理 | 战略经理流程<br>优化经理<br>IT项目经理 |

|            | 请仔                                            | 细阅读                                                                  | 注意事项                                                                               |                                                                                        |                                                 |                           |              |             |                                                     |                       |             |                  |                      |              |                     |
|------------|-----------------------------------------------|----------------------------------------------------------------------|------------------------------------------------------------------------------------|----------------------------------------------------------------------------------------|-------------------------------------------------|---------------------------|--------------|-------------|-----------------------------------------------------|-----------------------|-------------|------------------|----------------------|--------------|---------------------|
| 适配参评对象     | 精准适配说明                                        |                                                                      |                                                                                    |                                                                                        |                                                 |                           |              |             |                                                     |                       |             |                  |                      |              |                     |
|            | 1、为<br>2、请<br>本次测<br>3、每<br>4、注<br>改密码<br>5、" | 了更精准的输<br>选择所从事业组<br>问评:销售与市<br>个测评模块需<br>册完成后,适<br>研完成测评答<br>姓名""岗位 | 出测评结果,请为每<br>务活动与测评模块所<br>场、供应链、研发。<br>至少适配一人参与测<br>配的参评对象的系统<br>"题;<br>类型" "手机号码" | 至个测评模块精准适配参评<br>所属业务范围最接近的岗位<br>、生产制造与精益、信息4<br>则评,否则无法完成注册提<br>充登录账号为:手机号,初<br>为必填字段。 | 对象;<br>参与本次测评。建议安排以<br>公;<br>交;<br>始密码为:手机号后六位, | 以下5种类型的岗位参与<br>,建议尽快登录系统修 | M & S 市场与销售  | S C M 供应链交付 |                                                     | D D P 产品开发设计 <b>全</b> | QM质量管理      | ECS端到端客户服务       | CD成本优化<br>人          | S M 目标落地闭环   | II<br>P<br>智能制造平台建设 |
|            | 序号                                            | 姓名 *                                                                 | 岗位类型                                                                               | * 实际岗位名称                                                                               | * 联系电话                                          | 邮箱                        |              |             |                                                     |                       |             |                  |                      |              |                     |
|            | 1                                             | 李虎                                                                   | 请选择                                                                                | ▼ 战略部长                                                                                 | 138 **** 3220                                   | xxx@xxxxx.com             |              |             |                                                     |                       |             |                  |                      |              |                     |
| 填入参评人的姓名   | 2                                             | 王伟                                                                   | 质量体系经理                                                                             | •                                                                                      |                                                 |                           |              |             |                                                     |                       | ~           | $\checkmark$     | ~                    |              |                     |
| 选择标准岗位类型   | 3                                             | Ê                                                                    | 请选择                                                                                | • Em                                                                                   | বিদ্য                                           | - Ching                   | $\checkmark$ |             | ×                                                   |                       |             |                  | $\checkmark$         | $\checkmark$ | ,                   |
| 填写实际的岗位名称  | 4                                             | 输入姓名                                                                 | 请选 <b>选择岗位类</b>                                                                    | 型 填写该参评人<br>在企业内实际<br>▼ 岗位名称                                                           | 输入该参评人的手机<br>号,将作为登录账号                          | 输入该参评人的<br>邮箱,可选填         | 选择i<br>也可l   | 対位<br>以修    | <ul><li></li><li></li><li>类型,</li><li>改参i</li></ul> | 」<br>自己<br>平模均        | 边带 <br>夬, · | 出建<br>一个         | 议参i<br>·人是           | 平模块<br>皇可以   | ,您<br>对多            |
| 填写联系电话     | 6                                             |                                                                      | 请选择                                                                                | •                                                                                      | 初始密码:<br>手机号后六位数字                               |                           | 个模           | 块           | 生行法                                                 | 则评                    | 的,          |                  | 个模 <sup>j</sup><br>- | 决也可          | 끲                   |
| 邮箱可选填,填写后  | 7                                             |                                                                      | 请选择                                                                                | •                                                                                      | 如手机号<br>138XX871234                             |                           | 多人           | ₩<br>₩<br>₩ | F, y<br>话与                                          | 山武<br>封生)             | していたい。      | 刘提7<br>洗择        | 下                    | λ            |                     |
| 」您发送相关领域的文 | 8                                             |                                                                      | 请选择                                                                                | •<br>•                                                                                 | 则初始密码<br>871234                                 |                           | 则需           | 要新          | <b>新增</b> 相                                         | 目关.                   | 人员          | 。<br>注<br>并<br>哲 | 记置.                  | 上该样          | 諀,                  |
| <b>万案例</b> | 10                                            |                                                                      | 请选择                                                                                | <b>v</b>                                                                               |                                                 |                           | 或为           | 已沒          | 添加的                                                 | 的参讨                   | 评人          | 员公               | 习选.                  | 上该梈          | 抉                   |
|            |                                               |                                                                      |                                                                                    |                                                                                        | 提到                                              | を 予約 配置完整 参评人員            | ド后,<br>こ需登   | 点击<br>录系    | 提交<br>统进                                            | ,测i<br>行测i            | 评负<br>评     | 责人               | 可直                   | <b>接开始</b>   | 测评                  |

1

2.

3,

4,

5、

숤

章

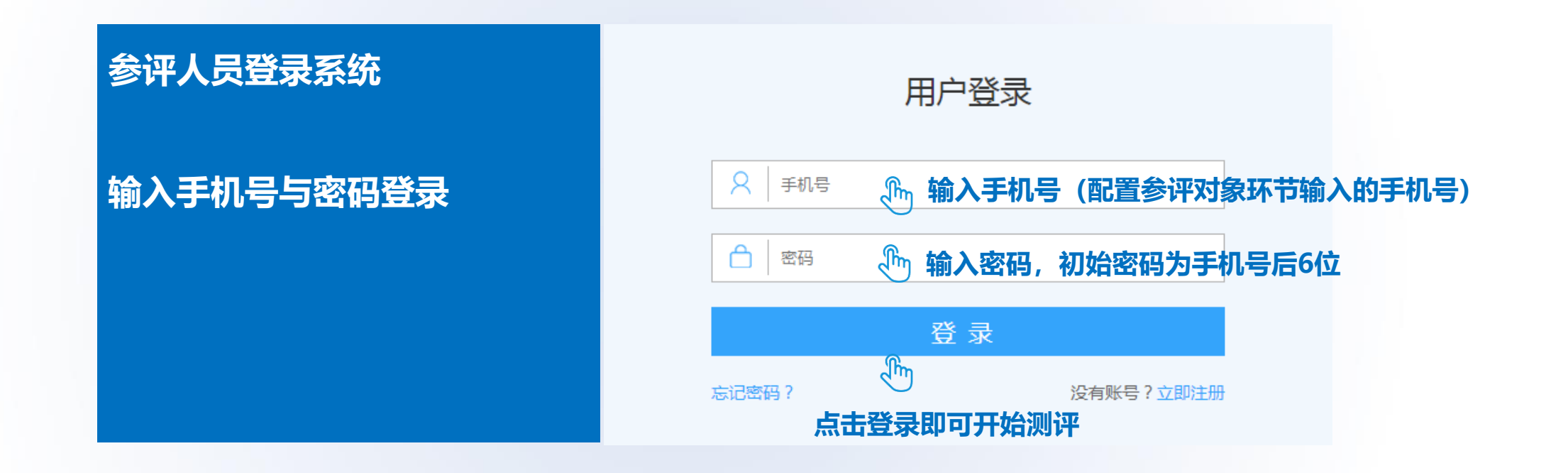

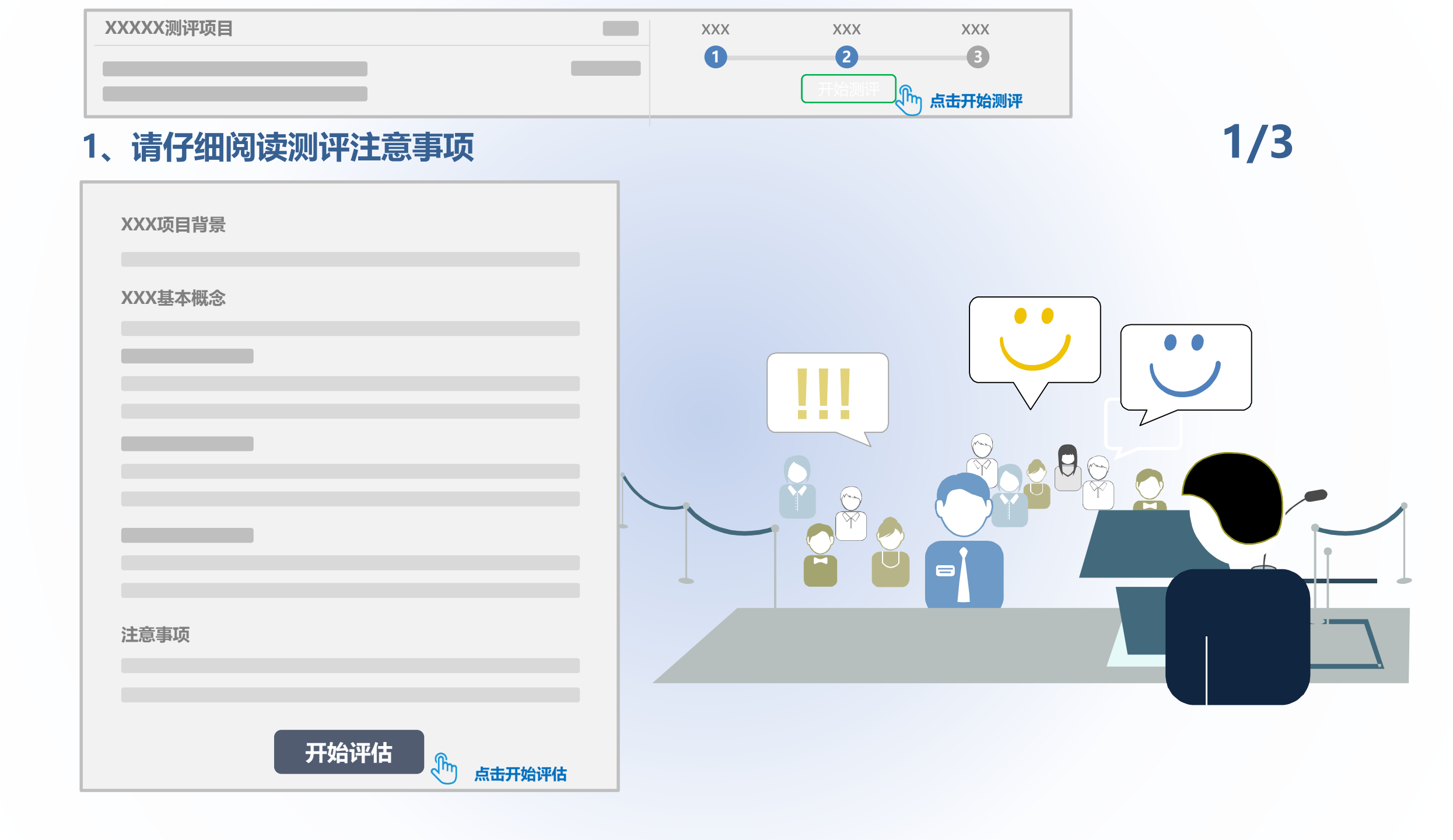

## 2、结合企业的实际业务现状,进行选择

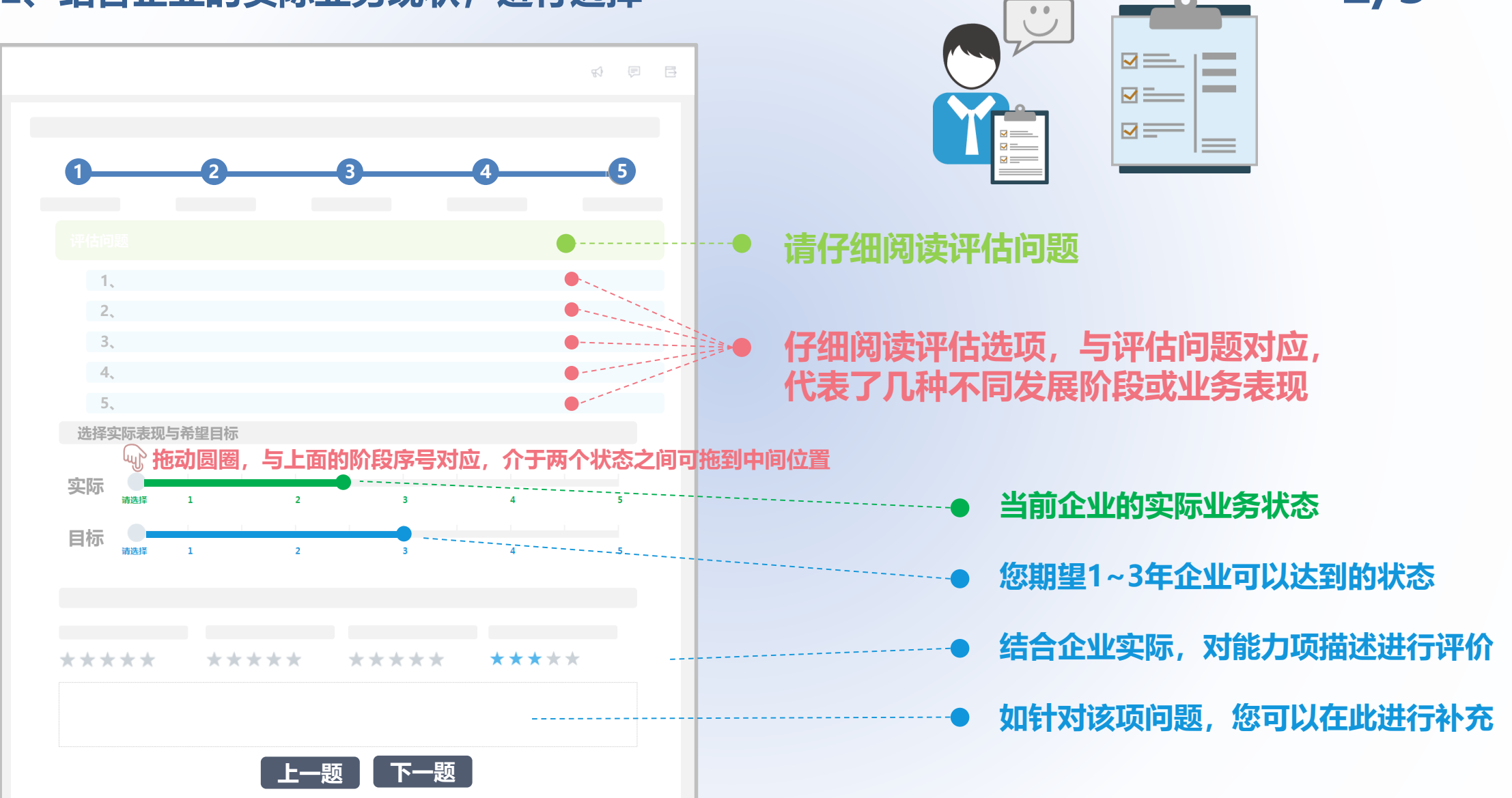

2/3

## 3、最后一步,选择改善期望(测评负责人勾选,具体选项请所有参评人员一同决定) 3/3

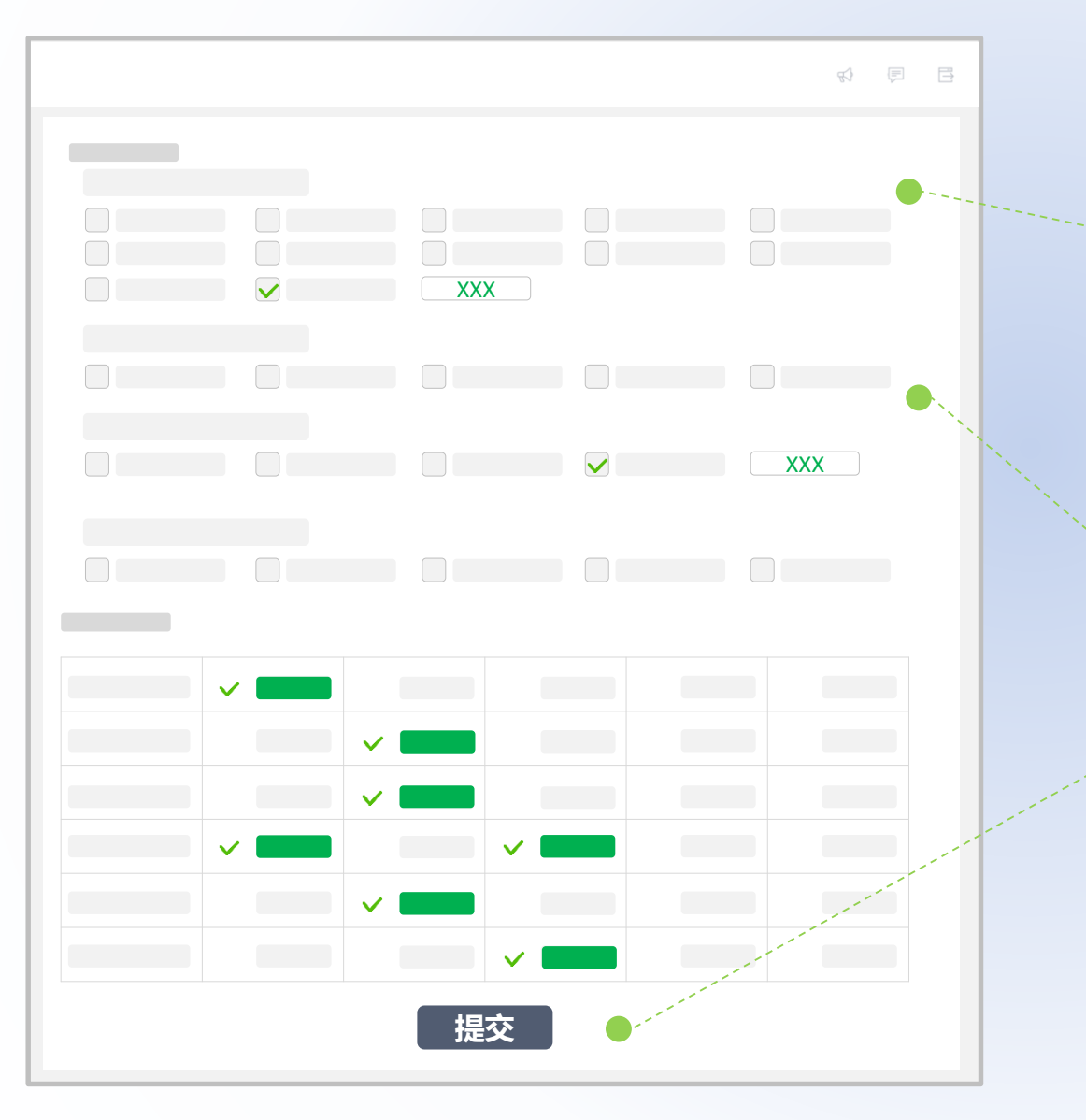

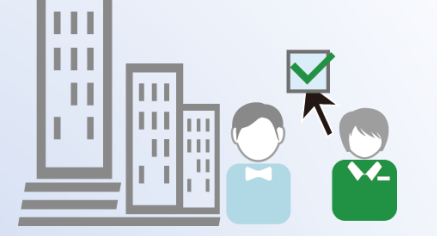

请结合公司实际进行选择, 仅测评负责人才能进行评估, 对不确定项, 请向公司相关业务主管了解后选择; 改善期 望对企业非常重要, 为获取精准的能力改善方案, 请如实 填写

▶ 示例:贵公司在智能化上面还有那些其他期望

● 提交即完成本次测评

#### 您还可以对本次测评服务进行评价

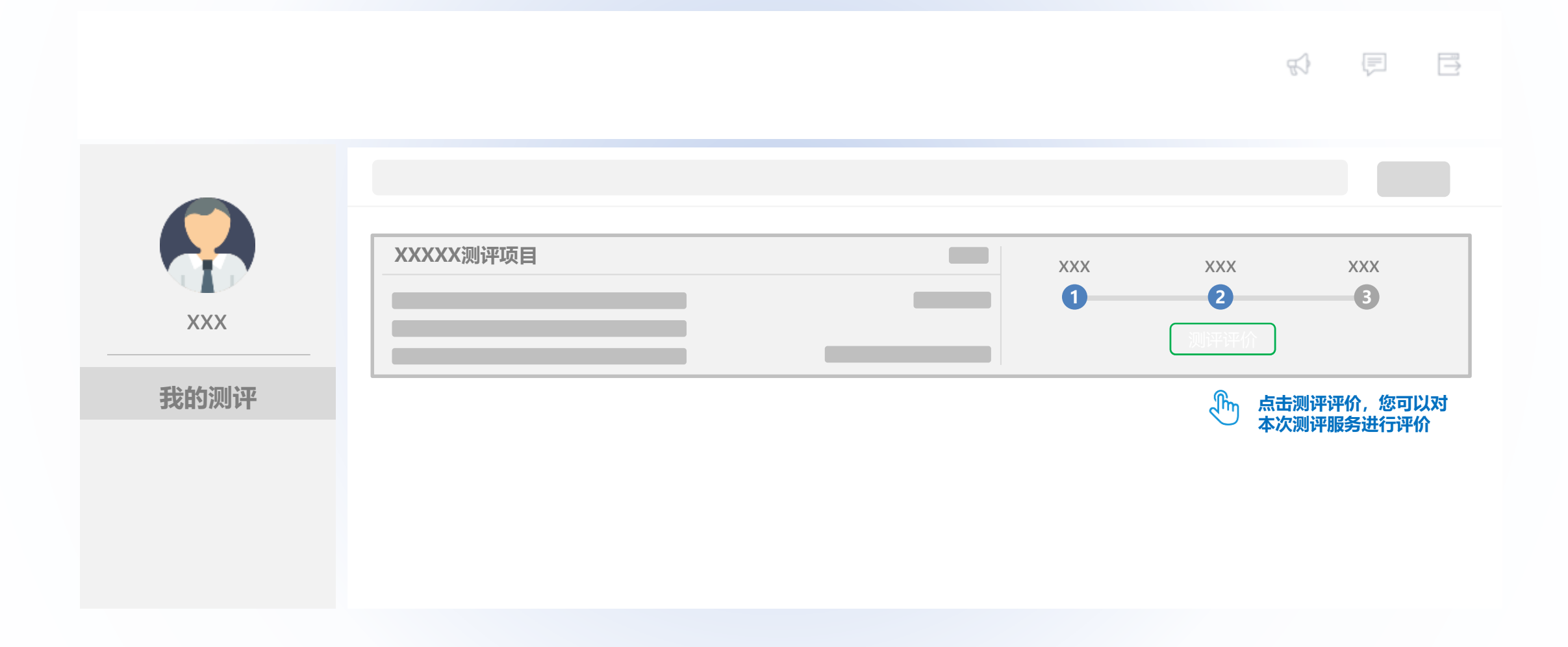

## 对测评服务进行评价

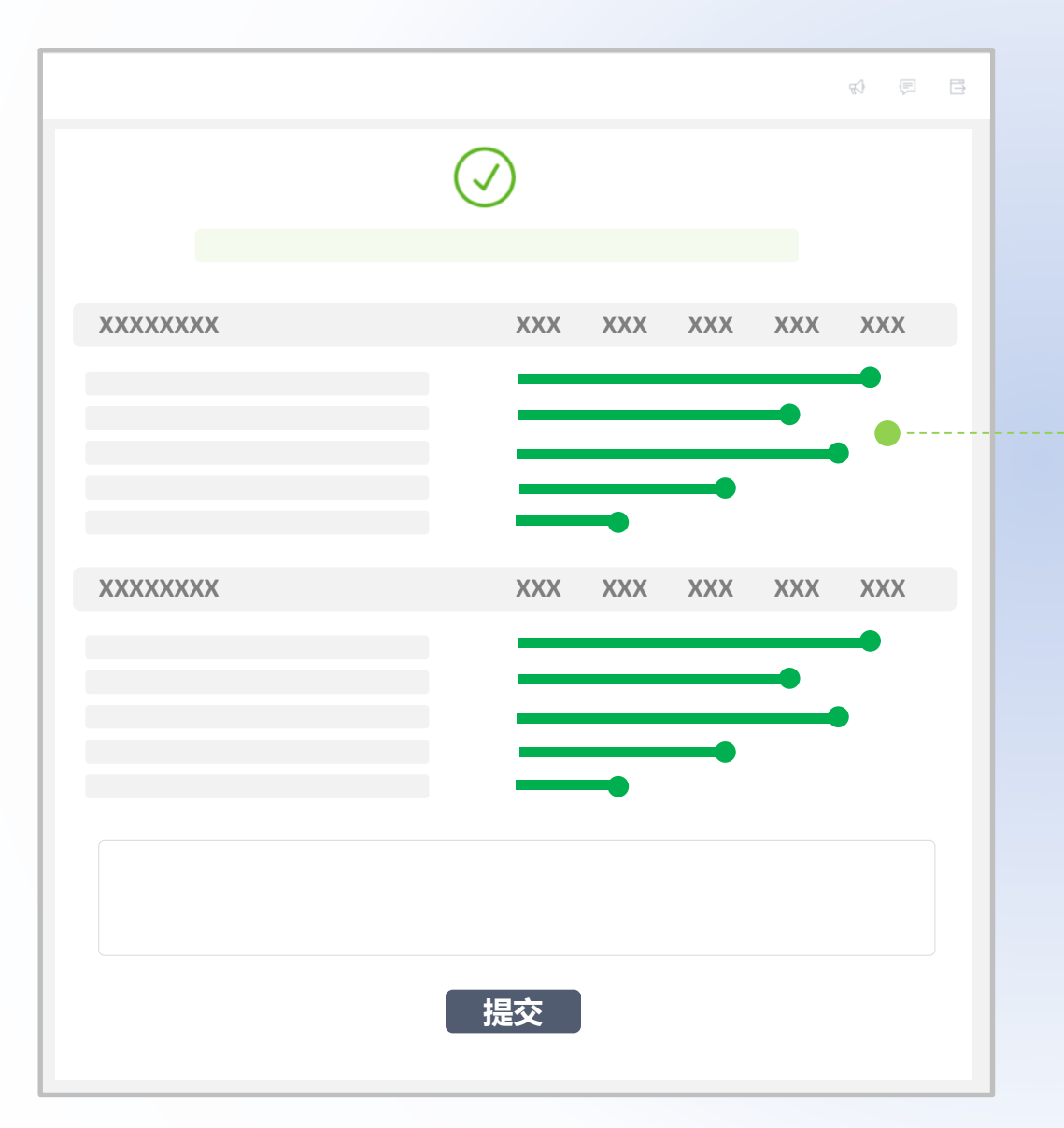

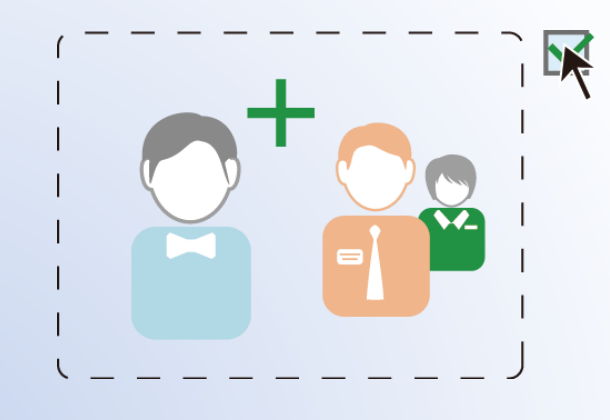

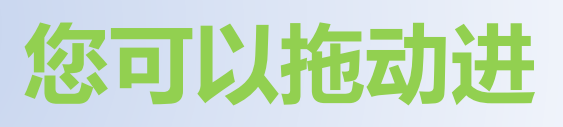

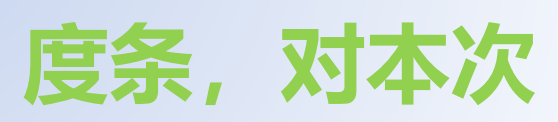

测评进行评价

# 第四步:测评负责人打开报告与所有参评人员分享

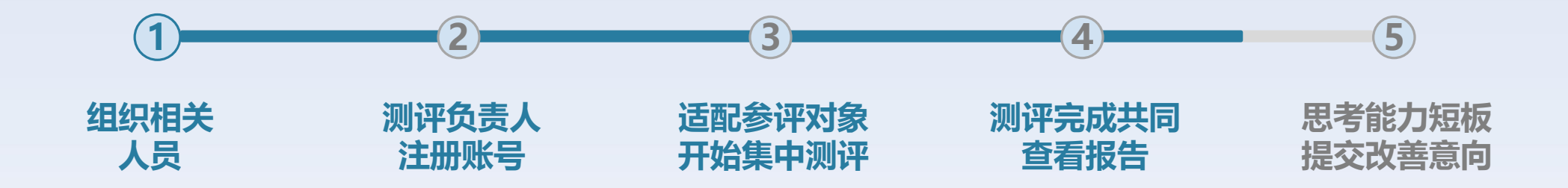

#### 所有参评人员都提交测评后,系统自动生成测评报告,请测评负责人点开测评报告

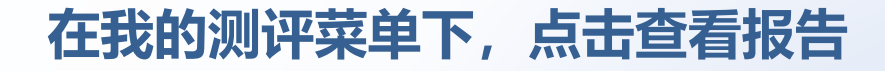

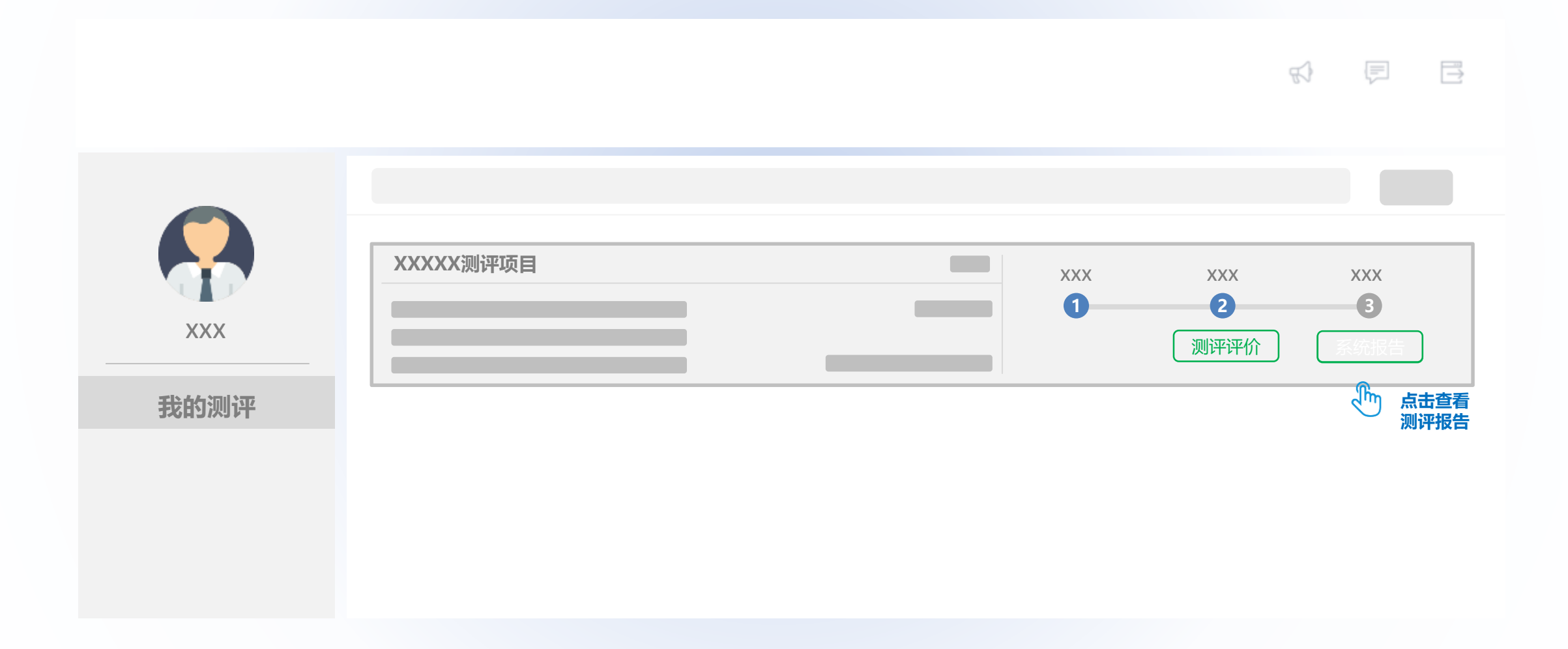

## 打开报告,与所有参评人员共同查看测评报告

|                                                    | XXX级别                                                                                                    | 4) 🖻 🖻                   |                      |
|----------------------------------------------------|----------------------------------------------------------------------------------------------------|--------------------------|----------------------|
|                                                    | XXX XXX<br>x00000000x x0000000x                                                                                                    |                          |                      |
|                                                    | XXX                                                                                                    | ••                       | 查看详细的测评报告            |
|                                                    |                                                                                                    |                          | 针对核心能力短板,提交改善需求获取专家指 |
|                                                    | 市场現争力<br>2週回知人<br>オ<br>東東 医 内<br>大政府                                                                                               | 利益高夺力<br>广西与研究<br>百多力    |                      |
| <ol> <li>1.1 制定测评计划</li> <li>1.2 相能测评小组</li> </ol> | 28. 注刺<br>用 1.4 发出测评通知 1.5 现的                                                                                                    | NUT THE NUMBER OF STREET |                      |
| 测评范围 外部专家<br>测评目标 内部成员<br>测评时间 工作事项<br>模型选取 技能培训   | 人员范围         申明购评目标         业劳访           时间范围         知会则评议程         资料           资料清单         确认关注点         编点损           岗位模块匹配 | 方谈                       |                      |
| ŧ                                                  | 是交改善需求                                                                                                    |                          | 保存取消                 |

# 第五步:讨论企业的核心能力短板,完善改善意向

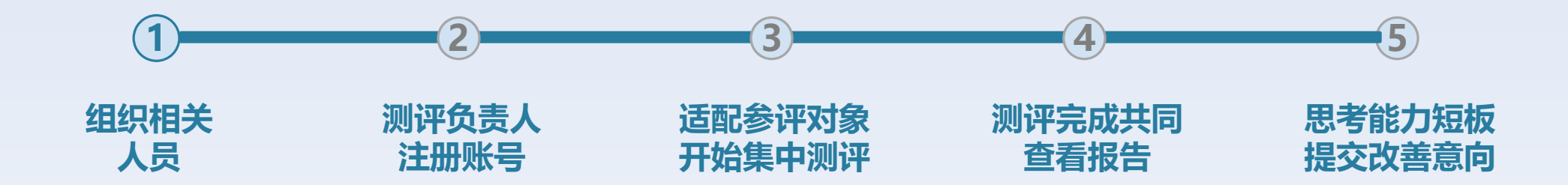

#### 查看报告,思考企业核心能力的短板与根因

#### 完善与提交改善核心能力意向

# 测评完成后,先查看报告,再完善改善期望 建议由测评负责人与所有参评人员共同完成

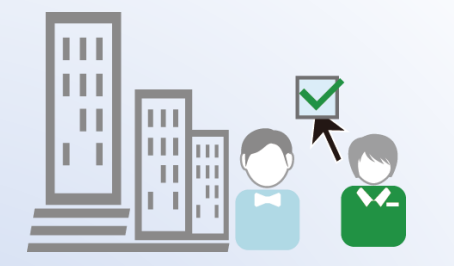

ES I

F E

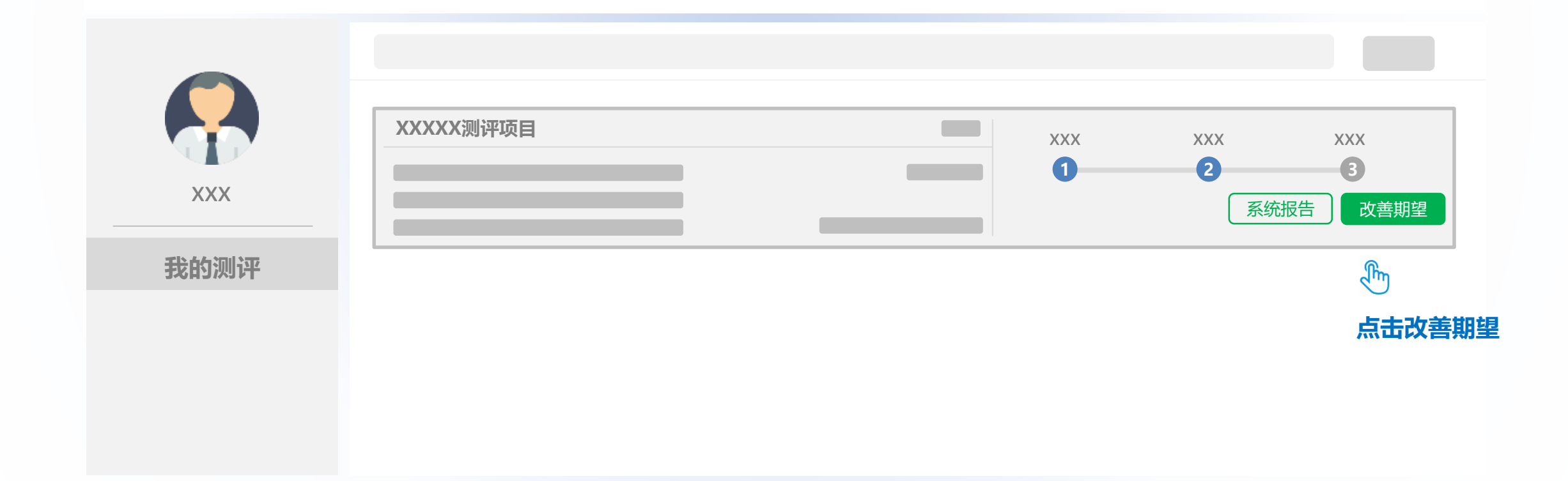

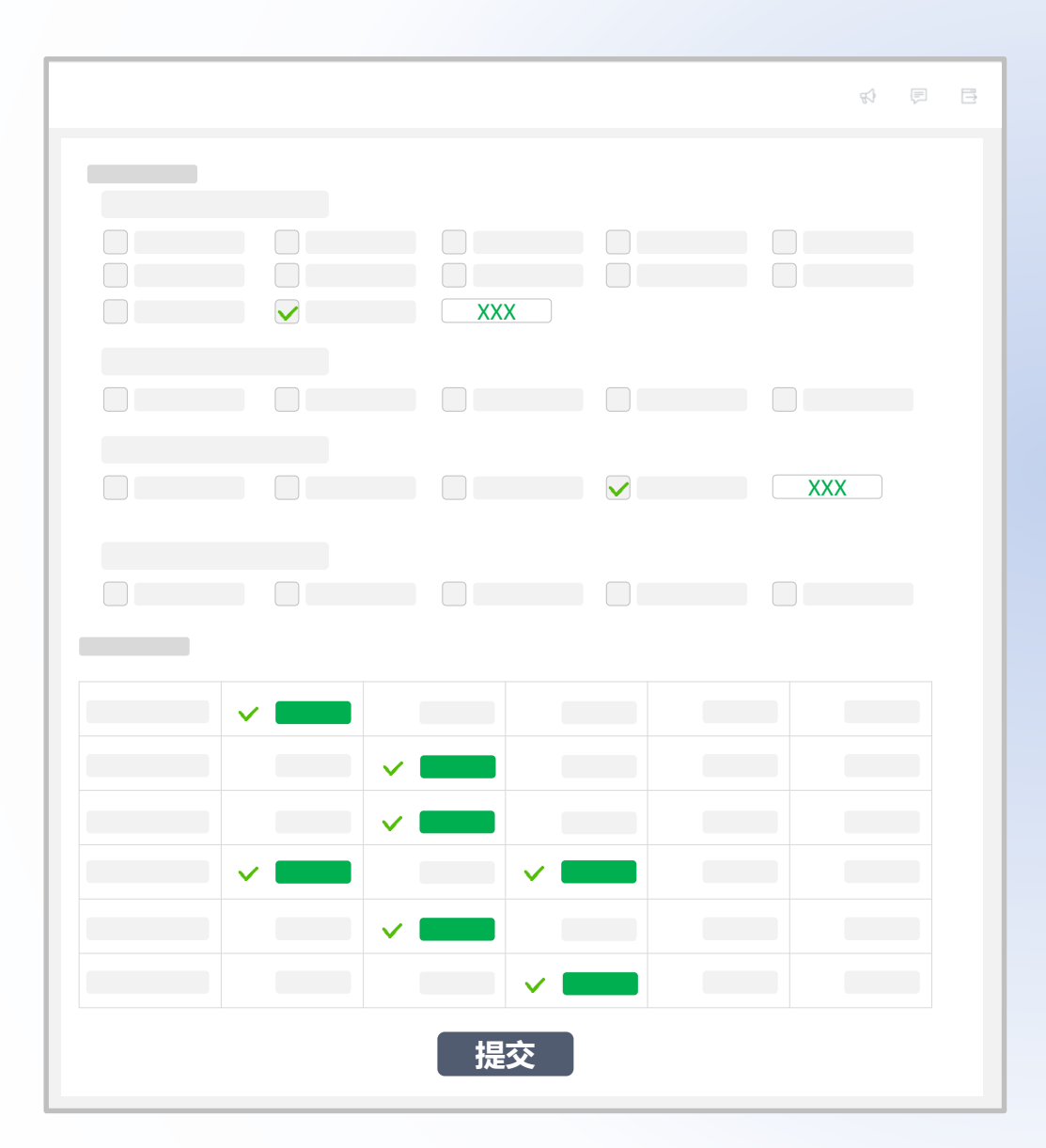

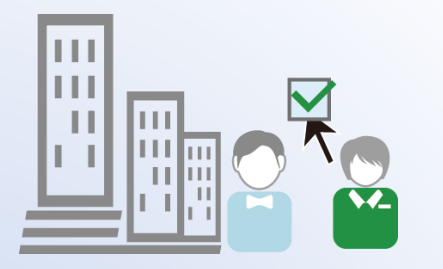

# 请务必结合企业实际情况群策 群力,仔细填写,后续我们将 为企业精准的推荐改善方案

# 最后, 如有相关问题您可以

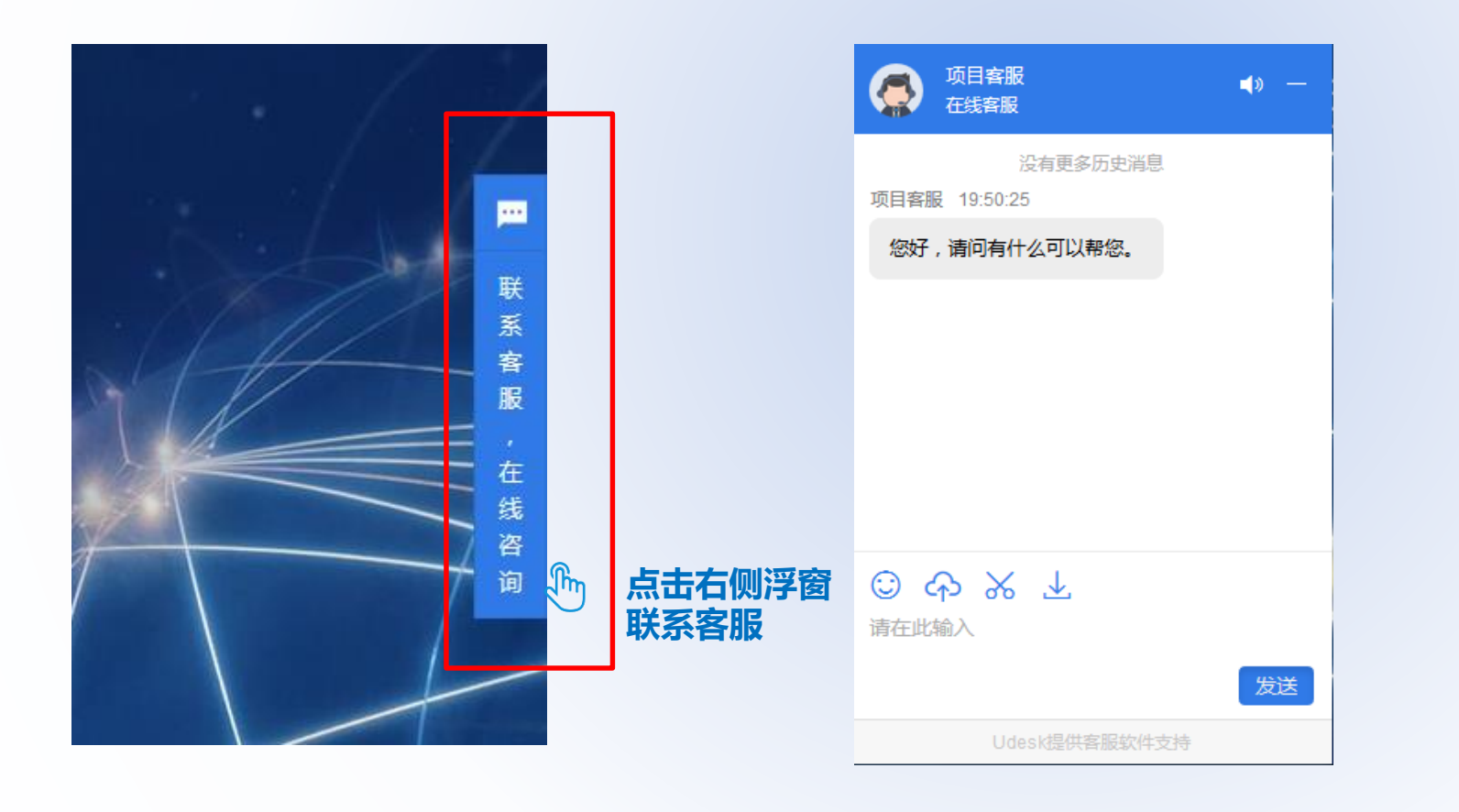

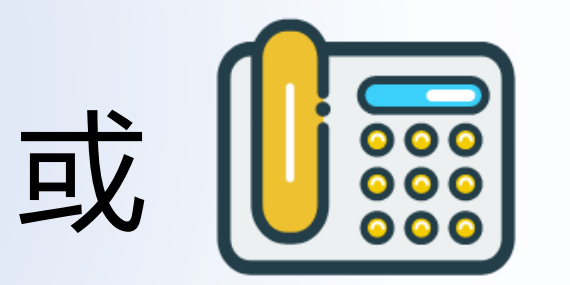

010-86482868

# 非常感谢您参与本次能力测评服务 提升企业核心竞争力,获取竞争优势